# Příručka pro faxování

## Odeslání faxu pomocí ovládacího panelu tiskárny

1 Položte předlohu lícem nahoru, krátkou stranou napřed, do zásobníku podavače ADF, nebo lícem dolů na skleněnou plochu skeneru.

#### Poznámky:

- Do zásobníku podavače ADF nevkládejte dopisnice, fotografie, malé dokumenty, průhledné fólie, fotografický papír ani tenká média (např. výstřižky z časopisů). Tyto dokumenty pokládejte na skleněnou plochu skeneru.
- Po správném vložení papíru se rozsvítí kontrolka podavače ADF.
- 2 Pokud vkládáte dokument do zásobníku podavače ADF, nastavte vodicí lišty.
- 3 Na domovské obrazovce se dotkněte tlačítka Faxovat.
- **4** Pomocí klávesnice ovládacího panelu tiskárny zadejte faxové číslo nebo číselnou zkratku.

**Poznámka:** Chcete-li přidat další příjemce, dotkněte se tlačítka 🧀 a poté zadejte telefonní číslo příjemce anebo číslo zkratky. Můžete rovněž vyhledávat v adresáři.

5 Klepněte na Odfaxovat.

# Odeslání faxu pomocí počítače

#### Uživatelé se systémem Windows

- 1 Otevřete dokument a klepněte na položky **Soubor** >**Tisk**.
- 2 Vyberte tiskárnu a potom klepněte na možnost Vlastnosti, Předvolby, Možnosti nebo Nastavení.
- 3 Klepněte na položky Faxování >Zapnout fax a zadejte čísla příjemců faxu.
- 4 V případě potřeby nakonfigurujte další nastavení faxu.
- 5 Použijte změny a odešlete faxovou úlohu.

#### Poznámky:

- Faxový doplněk lze používat pouze s ovladačem PostScript nebo univerzálním faxovým ovladačem. Další informace naleznete na adrese <u>http://support.lexmark.com</u>.
- Chcete-li použít faxový doplněk s ovladačem PostScript, nakonfigurujte a zapněte jej na kartě Konfigurace.

#### Uživatelé se systémem Macintosh

- 1 Otevřete dokument a zvolte nabídku File (Soubor) >Print (Tisk).
- 2 Zvolte tiskárnu.
- **3** Zadejte číslo příjemce faxu a v případě potřeby nakonfigurujte další nastavení faxu.
- 4 Odešlete faxovou úlohu.

# Odeslání faxu pomocí číselné zkratky

Faxové zkratky fungují stejně jako tlačítka pro rychlé vytáčení na telefonu nebo faxu. Zkrácené číslo (1-999) může zahrnovat jednoho nebo více příjemců.

**1** Vložte předlohu lícem nahoru a krátkou stranou napřed do podavače ADF nebo lícem dolů na skleněnou plochu skeneru.

Poznámky:

- Do podavače ADF nevkládejte dopisnice, fotografie, malé dokumenty, průhledné fólie, fotografický papír ani tenká média (např. výstřižky z časopisů). Tyto dokumenty pokládejte na skleněnou plochu skeneru.
- Pokud je papír vložen správně, rozsvítí se kontrolka podavače ADF.
- 2 Pokud vkládáte dokument do podavače ADF, nastavte vodicí lišty.
- **3** Na ovládacím panelu tiskárny stiskněte tlačítko **#** a potom pomocí klávesnice zadejte číselnou zkratku.
- 4 Dotkněte se tlačítka Odfaxovat.

# Odeslání faxu pomocí adresáře

Adresář vám umožní vyhledávat záložky a síťové adresářové servery.

Poznámka: Pokud není funkce adresáře povolena, obraťte se na správce systému.

1 Položte předlohu lícem nahoru, krátkou stranou napřed, do zásobníku podavače ADF, nebo lícem dolů na skleněnou plochu skeneru.

#### Poznámky:

- Do zásobníku podavače ADF nevkládejte dopisnice, fotografie, malé dokumenty, průhledné fólie, fotografický papír ani tenká média (např. výstřižky z časopisů). Tyto dokumenty pokládejte na skleněnou plochu skeneru.
- Po správném vložení papíru se rozsvítí kontrolka podavače ADF.
- 2 Pokud vkládáte dokument do zásobníku podavače ADF, nastavte vodicí lišty.
- 3 Na domovské obrazovce přejděte na položku:

Fax > 2 > zadejte jméno příjemce > 🗸

Poznámka: Vyhledávat lze pouze jedno jméno.

4 Dotkněte se jména příjemce a potom se dotkněte tlačítka Faxovat.

# Popis možností faxování

### Obsah

Tato možnost umožňuje zadat typ obsahu a zdroj předlohy.

Můžete vybírat z následujících typů obsahu:

- Grafika Pokud je obsah předlohy složen převážně z obchodní grafiky, jako jsou výsečové grafy, sloupcové grafy a animace.
- Fotografie Pokud je obsah předlohy složen převážně z fotografií nebo obrázků.
- Text Pokud je obsah předlohy převážně textový nebo s převažujícími čárovými kresbami.
- Text a fotografie Pokud je předloha směsí textu, grafiky a fotografií.

Můžete vybírat z následujících zdrojů obsahu:

- Černobílá laserová Pokud byla předloha vytištěna na černobílé laserové tiskárně.
- Barevná laserová Pokud byla předloha vytištěna na barevné laserové tiskárně.
- Inkoustová Pokud byla předloha vytištěna na inkoustové tiskárně.
- Časopis Pokud předloha pochází z časopisu.
- Noviny Pokud předloha pochází z novin.
- Jiný Pokud byla předloha vytištěna na jiné nebo neznámé tiskárně.
- Fotografie nebo film Pokud je obsahem předlohy fotografie z filmu.
- Tiskovina Pokud byla předloha vytištěna pomocí tiskařského lisu.

### Rozlišení

Umožňuje upravit kvalitu výstupu faxu. Zvýšení rozlišení obrazu zvyšuje výslednou velikost souboru a prodlužuje dobu, kterou bude trvat skenování předlohy. Snížení rozlišení obrazu zmenší velikost souboru.

Vyberte jednu z následujících možností:

- Standardní- slouží k faxování většiny dokumentů.
- Jemné 200 dpi slouží k faxování dokumentů s malým písmem.
- Superjemné 300 dpi– slouží k faxování dokumentů s jemnými detaily.
- Ultrajemné 600 dpi slouží k faxování dokumentů s obrázky nebo fotografiemi.

#### Tmavost

Umožňuje upravit, jak světlé nebo tmavé jsou faxy vzhledem k předloze.

### Nastavení stránky

Tato možnost umožňuje změnit následující nastavení:

- Strany (oboustranný tisk) Tato položka určuje, zda je předloha tištěná na jednu stranu nebo na obě strany (oboustranný tisk). Také určuje, co je třeba naskenovat a přiložit k faxu.
- Orientace Tato položka určuje orientaci předlohy a umožňuje měnit položky Strany (oboustranný tisk) a Vazba tak, aby odpovídaly orientaci.
- Vazba Tato položka určuje, zda je originální dokument svázán podél delšího či kratšího okraje.

### Vlastní úloha

Pomocí této možnosti můžete sloučit více úloh skenování do jedné úlohy a zobrazí se pouze tehdy, když je nainstalován funkční pevný disk tiskárny.

### Náhled skenování

Umožňuje zobrazit první stránku obrazu předtím, než bude přiložen k e-mailu. Po naskenování první stránky je skenování pozastaveno a zobrazí se náhled obrazu.

Poznámka: Tato možnost se zobrazí pouze v případě, že je nainstalován funkční pevný disk tiskárny.

### Odložené odeslání

Umožňuje naplánovat odeslání faxu v pozdější dobu nebo datum.

### Rozšířené zobrazování

Pomocí této možnosti lze před faxováním dokumentu změnit nebo upravit položky Odstranění pozadí, Vyvážení barev, Zeslabení barvy, Kontrast, Zrcadlový obraz, Negativní obraz, Skenovat od okraje k okraji, Detail stínu a Ostrost.

### Vymazání okrajů

Pomocí této možnosti odstraníte šmouhy nebo značky podél okrajů dokumentu. Můžete odebrat stejnou plochu kolem všech čtyř stran papíru nebo zvolit určitý okraj. Funkce vymazání okrajů také odstraní vše v rámci vybrané oblasti, která tak bude zcela prázdná.

### Protokol přenosu

Pomocí této možnosti vytisknete protokol přenosu nebo protokol chyb spojení.

### Oprava šikmého posunu v podavači ADF

Tato možnost vyrovná zešikmení naskenovaných obrazů, které byly po podání ze zásobníku ADF mírně zešikmené.